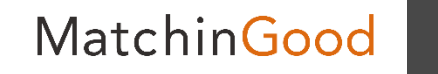

1

# MGにログインするまで

# 証明書インストール方法

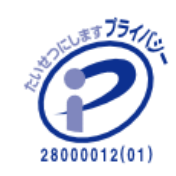

matchingood confidential material.

最終更新日:2018年4月5日(木)

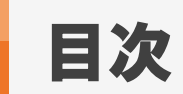

| はじめに/使用する証明書                 | ••• | 3  |
|------------------------------|-----|----|
| 本番環境構築完了のお知らせ                | ••• | 4  |
| <u>PC(Windows)へのインストール方法</u> | ••• | 5  |
| <u>PC(MAC)へのインストール方法</u>     | ••• | 11 |
| <u>Firefoxへのインストール方法</u>     | ••• | 16 |

本マニュアルではマッチングッドへとログインして頂く際に必要となる 証明書のインストール方法をご案内いたします。

証明書は、弊社より本番環境構築が完了した段階でメールにて送られます。

証明書: newmg\_matchingood-asp●.p12

※ ●はお客様によって異なる数字となります為、貴社証明書の数字をご参照下さい。

※ 本番環境構築が完了した段階で弊社から送られるメール例は本マニュアルの4ページをご参照下さい。

**MatchinGood** 

MatchinGood

4

# 1. 本番環境構築完了のお知らせ

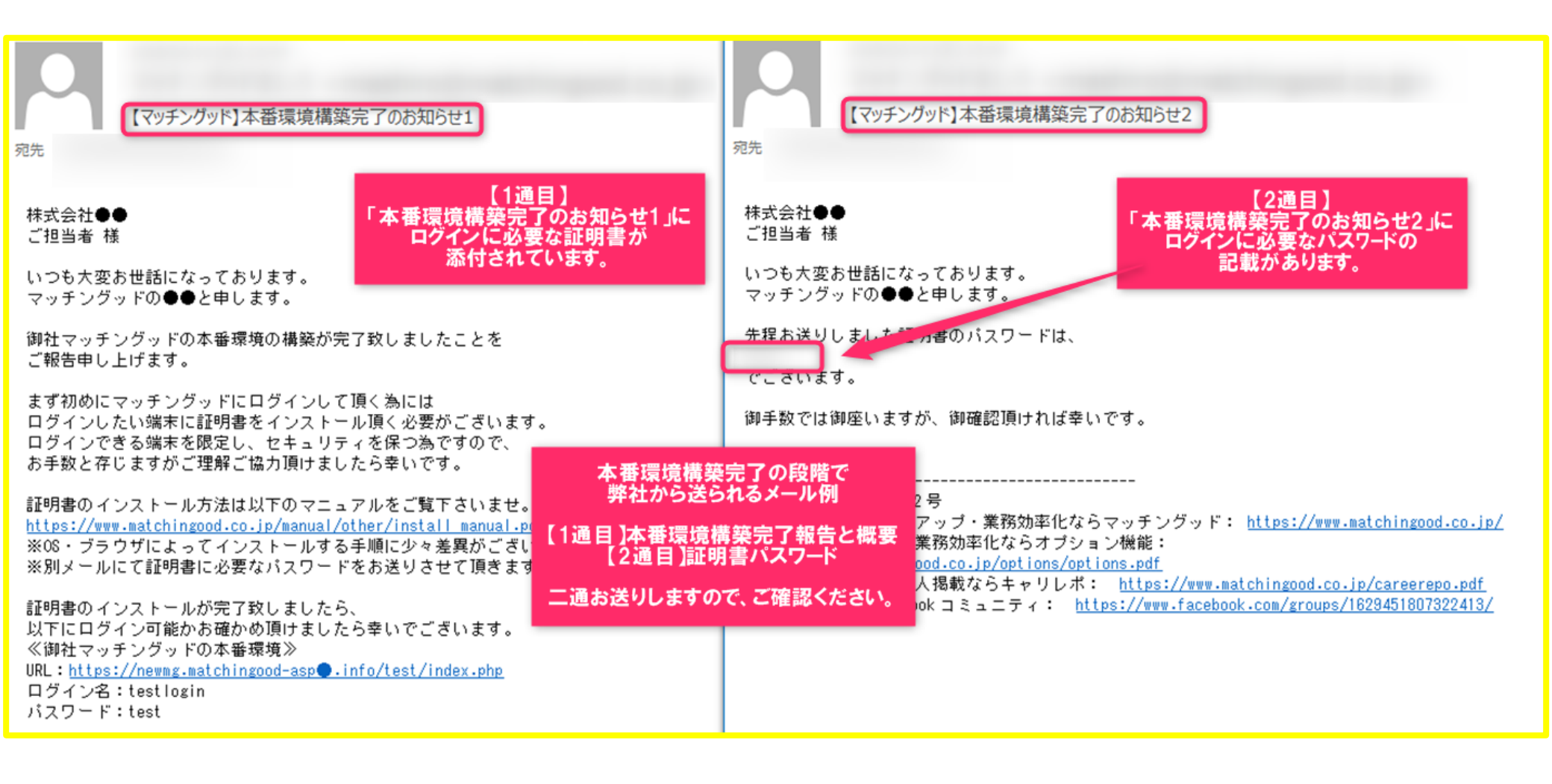

| 名前                                                                                                    | 更新日時                                    | 種類                                    | サイズ                                              |
|----------------------------------------------------------------------------------------------------|-----------------------------------------|---------------------------------------|--------------------------------------------------|
| lacktriang in the second second secon | 2018/03/07 12:58                        | Personal Inform                       | 4 KB                                             |
| ダブルクリックしてください。                                                                                                    | )                                       |                                       |                                                  |
| 【本番環境構                                                                                                    | 築完了のお知らせ1<br>ダブルク!                      | )に添付されている<br>リックし、当画面を開               | 証明書をデスクトップへ保存後、<br>lきます。                         |
| ※証<br>②セキュリティタブの「ウィ                                                                                                    | 明書を保存できない<br>①OutlookExpre<br>ルスの可能性がある | ▶場合は以下設定後<br>SSのツールのオプシ<br>▶添付ファイルを保存 | 、再度お試しください。<br>パンを開きます<br>Pしたり開いたりしない」のチェックを外します |
|                                                                                                    |                                         |                                       |                                                  |

MatchinGood 6

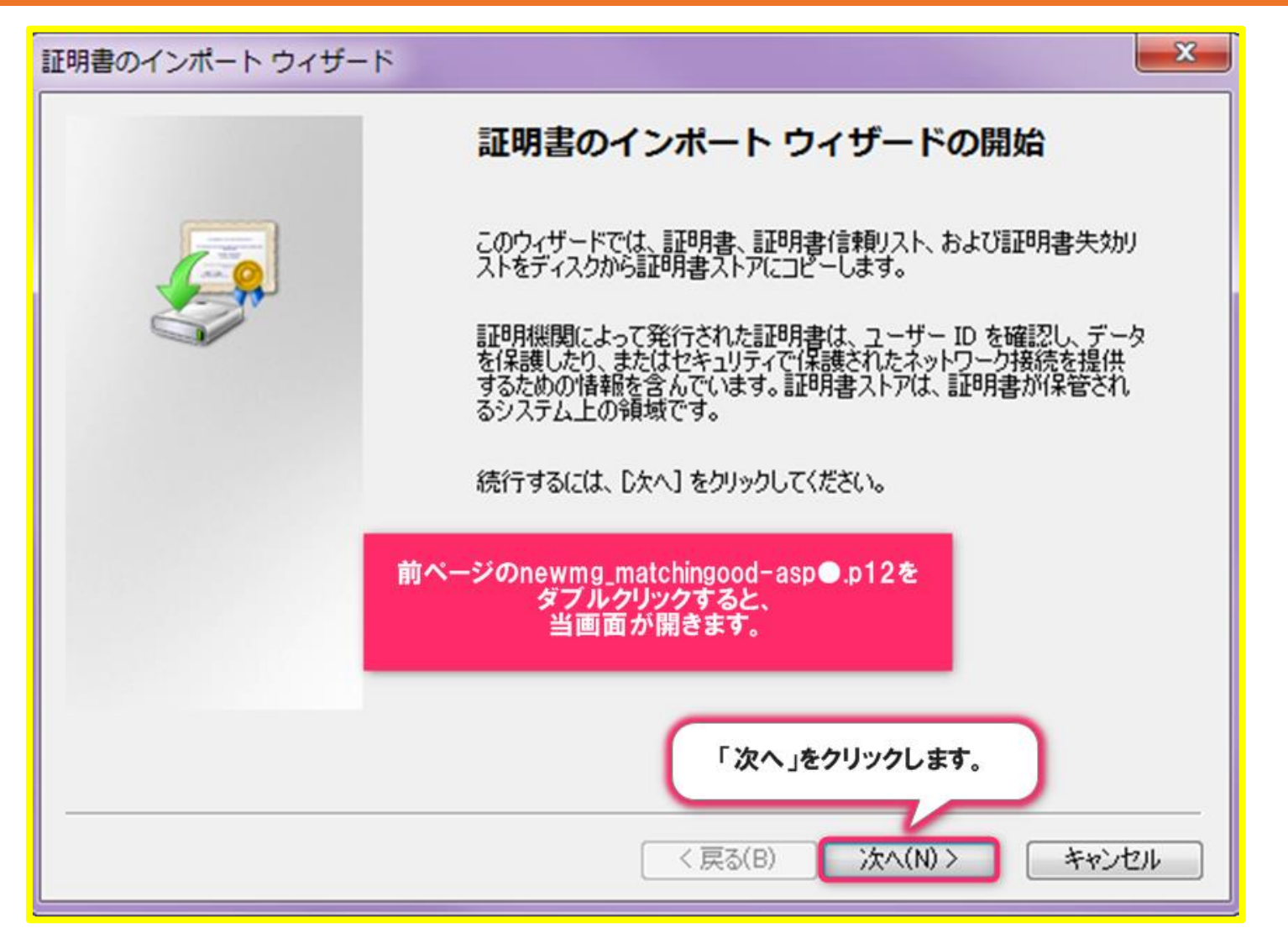

MatchinGood

# 7

#### 3. PC(Windows)へのインストール方法

X 証明書のインポート ウィザード インポートする証明書ファイル インポートするファイルを指定してください。 ファイル名(F): 参照(R)... 注意: 次の形式を使うと 1 つのファイルに複数の証明書を保管できます: Personal Information Exchange- PKCS #12 (.PFX.P12) Cryptographic Message Syntax Standard- PKCS #7 証明書 (.P7B) Microsoft シリアル化された証明書ストア(SST) 証明書ファイルの形式の詳細について表示します。 「次へ」をクリックします。 ;次へ(N)> < 戻る(B) キャンセル

MatchinGood 8

| 証明書のインポート ウィザード                                                    | 23 |
|--------------------------------------------------------------------|----|
| パスワード                                                              |    |
| セキュリティを維持するために、 【本番環境構築完了のお知らせ2】に                                  | _  |
| 記載のハスワードを参照、入力します。                                                 |    |
| パスワード(P):                                                          |    |
|                                                                    |    |
| 秘密キーの保護を強力にする(E)<br>このオプションを有効にすると、秘密キーがアプリケーションで使われるたびに確認を求められます。 |    |
| □このキーをエクスポート可能にする(M)                                               |    |
| 「キーのバックアップやトランスボートを可能にします。                                         |    |
| ✓ すべての拡張プロパティを含める(A)                                               |    |
| プライベートキーの保護の詳細について表示します。                                           |    |
| 「次へ」をクリックします。                                                      |    |
|                                                                    | _  |
| く戻る(B) 次へ(N) キャンセル                                                 |    |

MatchinGood 9

| 明書のインポート ウィザード                                 |  |  |  |  |  |  |
|------------------------------------------------|--|--|--|--|--|--|
| 証明書ストア                                         |  |  |  |  |  |  |
| 証明書ストアは、証明書が保管されるシステム上の領域です。                   |  |  |  |  |  |  |
| Windows に証明書ストアを自動的に選択させるか、証明書の場所を指定することができます。 |  |  |  |  |  |  |
| ◎ 証明書の種類に基づいて、自動的に証明書ストアを選択する(U)               |  |  |  |  |  |  |
| ○ 証明書をすべて)次のストアに配置する(P)                        |  |  |  |  |  |  |
| 証明書ストア:                                        |  |  |  |  |  |  |
| 参照(R)                                          |  |  |  |  |  |  |
|                                                |  |  |  |  |  |  |
|                                                |  |  |  |  |  |  |
|                                                |  |  |  |  |  |  |
| 証明書2トアの詳細を表示します                                |  |  |  |  |  |  |
| 「次へ」をクリックします。                                  |  |  |  |  |  |  |
|                                                |  |  |  |  |  |  |
| < 戻る(B) 次へ(N) > キャンセル                          |  |  |  |  |  |  |
|                                                |  |  |  |  |  |  |

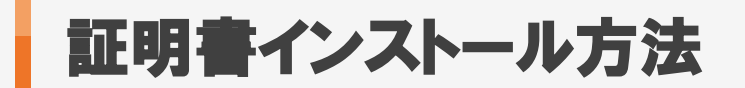

| 証明書のインポート ウィザード |                                                                                                    |
|-----------------|----------------------------------------------------------------------------------------------------|
|                 | 証明書のインポート ウィザードの完了                                                                                        |
|                 | [完了] をクリックすると、証明書がインポートされます。<br>次の設定が指定されました:<br><mark>選択された証明書ストア</mark> ウィザードで自動的に決定されます<br>内容<br>ファイル名 |
|                 | <                                                                                                    |
|                 | 「完了」をクリックすると、<br>証明書インストールが完了します。                                                                         |
|                 | < 戻る(B) 完了 キャンセル                                                                                          |

|                             | ■ テスクトツノ                                                                                            |                                                                                                    |                     |  |  |
|-----------------------------|----------------------------------------------------------------------------------------------------|----------------------------------------------------------------------------------------------------|---------------------|--|--|
|                             | 【本番環境構築完了のお知らせ1】に                                                                                   | Q 検索                                                                                                    |                     |  |  |
| 名前                          | 添付されている証明書をデスクトップへ保存後、                                                                              | サイズ                                                                                                    | 種類                  |  |  |
| 🔄 newmg_matchingood-asp1.p1 | 当画面が開きます。 1                                                                                         | 3 KB                                                                                                    | 個人情…フ               |  |  |
|                             | キーチェーンアクセスがシステムキーチェーンを変更しよう<br>しています。 昨可するにはパスワードを入力してください。 ユーザ名: test パスワード: ●●●●● キャンセル キーチェーンを変更 | 途中で何回も<br>MACユーザーID/パスワー<br>聞かれます。<br>大変お手数ですが、<br>毎回入力を<br>お願いします。<br>※キーチェーンアクセス<br>ユーザーID/パスワード<br>PCログイン時の<br>ユーザーID/パスワード<br>入力ください。 | -ドを<br>時<br>む<br>でを |  |  |

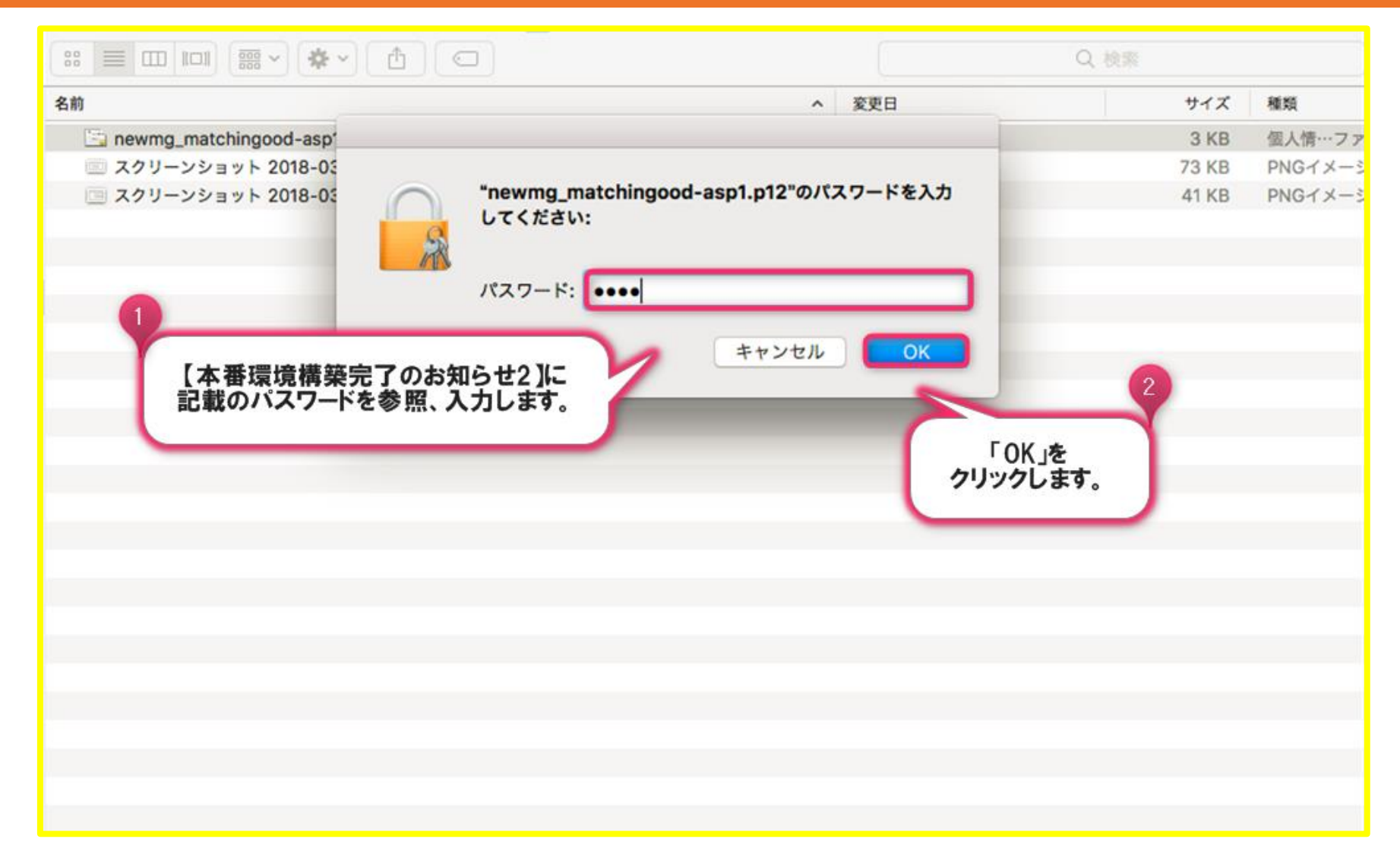

| 名前                                                                                           | 種類               | 有効期限                | キーチェーン |
|----------------------------------------------------------------------------------------------|------------------|---------------------|--------|
| com.apple.kerberos.kdc                                                                       | 証明書              | 2037/05/13 10:56:00 | システム   |
| com.apple.systemdefault                                                                      | 証明書              | 2037/05/13 10:55:59 | システム   |
| ▶ 🔄 matchingood-aspinfo                                                                      | 証明書              | 2037/04/18 15:47:48 | システム   |
| matchingood.co.jp                                                                            | 証明書              | 2037/04/18 15:44:47 | システム   |
| インストールした<br>「matchingood-asp●.info(種類:証明書)」が<br>追加されているので、<br>ダブルクリックします。<br>キーチェーンア<br>当面面に | クセスを開き、<br>移ります。 |                     |        |
| 🛂 🌏 🦪 🚺 💕                                                                                    | <b>(2)</b>       |                     |        |

MatchinGood 14

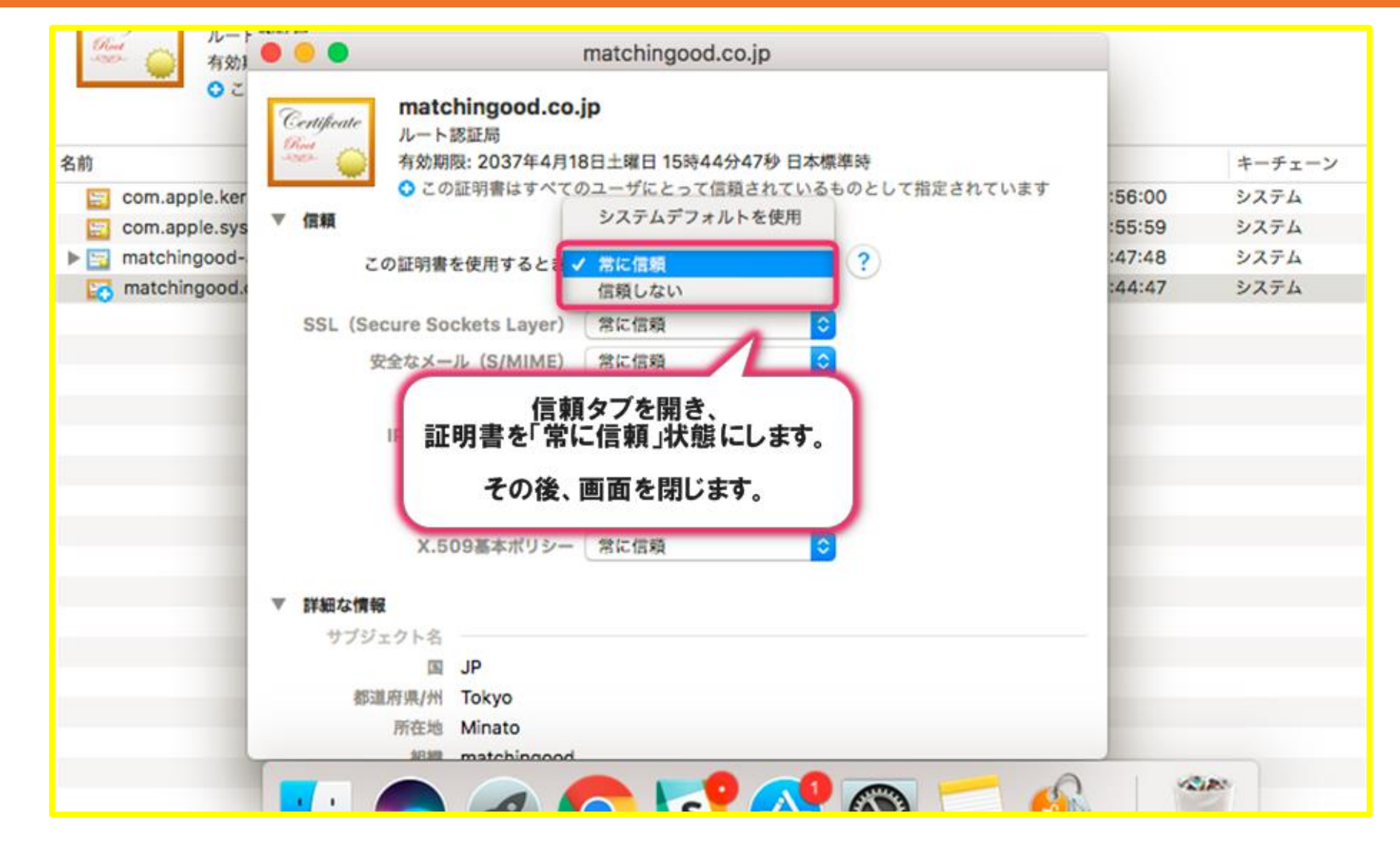

MatchinGood 15

10.00

# 5. PC(MAC)へのインストール方法

The 🍅

有効期限: 2037年4月18日土曜日 15時44分47秒 日本標準時

◆ この証明書はすべてのユーザにとって信頼されているものとして指定されています

| 名前 | ij  |                         | ^ | 種類  | 有効期限                | キーチェーン |
|----|-----|-------------------------|---|-----|---------------------|--------|
|    | 100 | com.apple.kerberos.kdc  |   | 証明書 | 2037/05/13 10:56:00 | システム   |
|    | 27  | com.apple.systemdefault |   | 証明書 | 2037/05/13 10:55:59 | システム   |
| ►  | 20  | matchingood-asp1.info   |   | 証明書 | 2037/04/18 15:47:48 | システム   |
|    |     | matchingood.co.jp       |   | 証明書 | 2037/04/18 15:44:47 | システム   |

このアイコンに 「+」マークがついていれば 信頼状態になっています。

証明書インストールは完了です。

MatchinGood 16

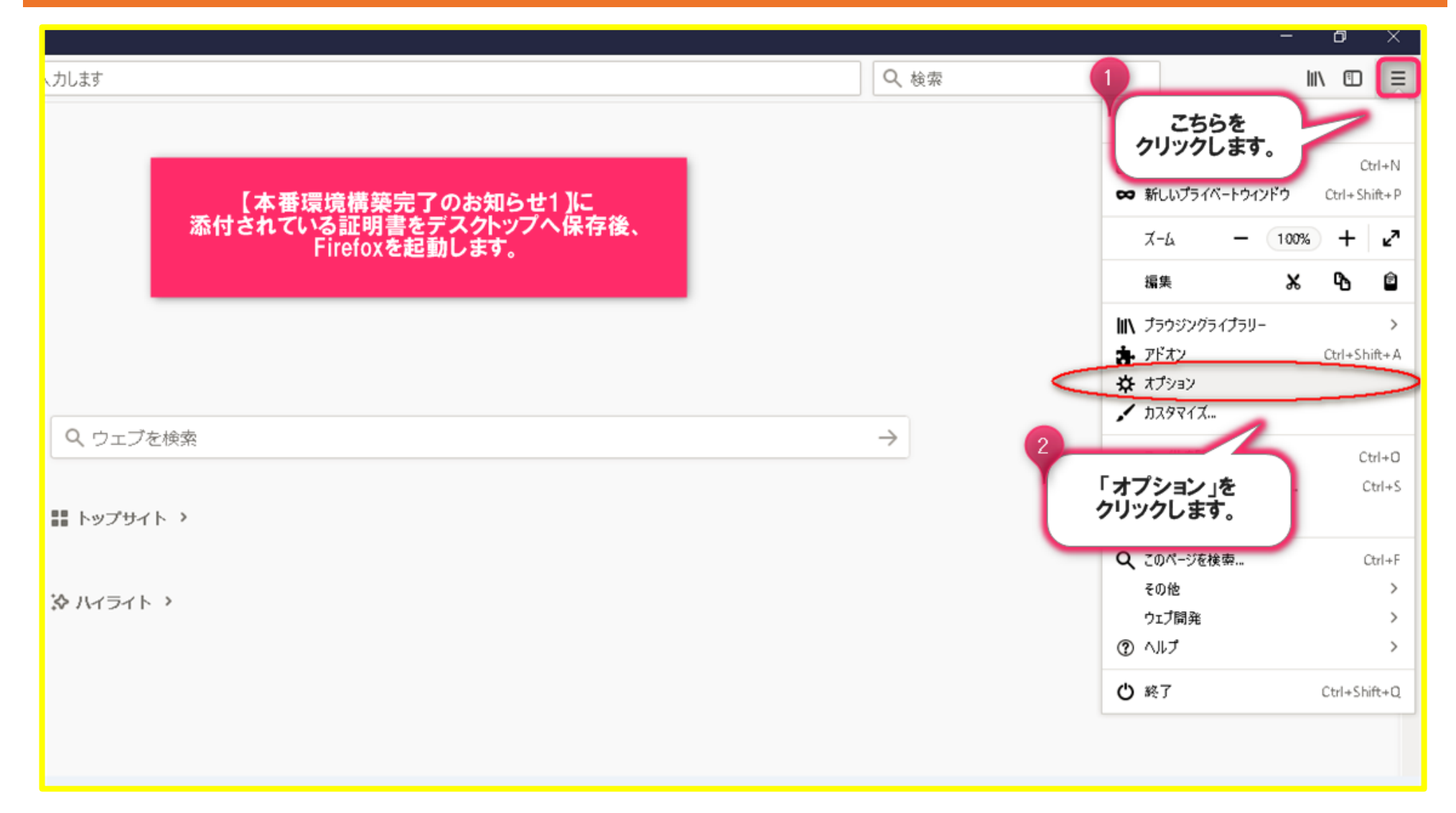

MatchinGood 17

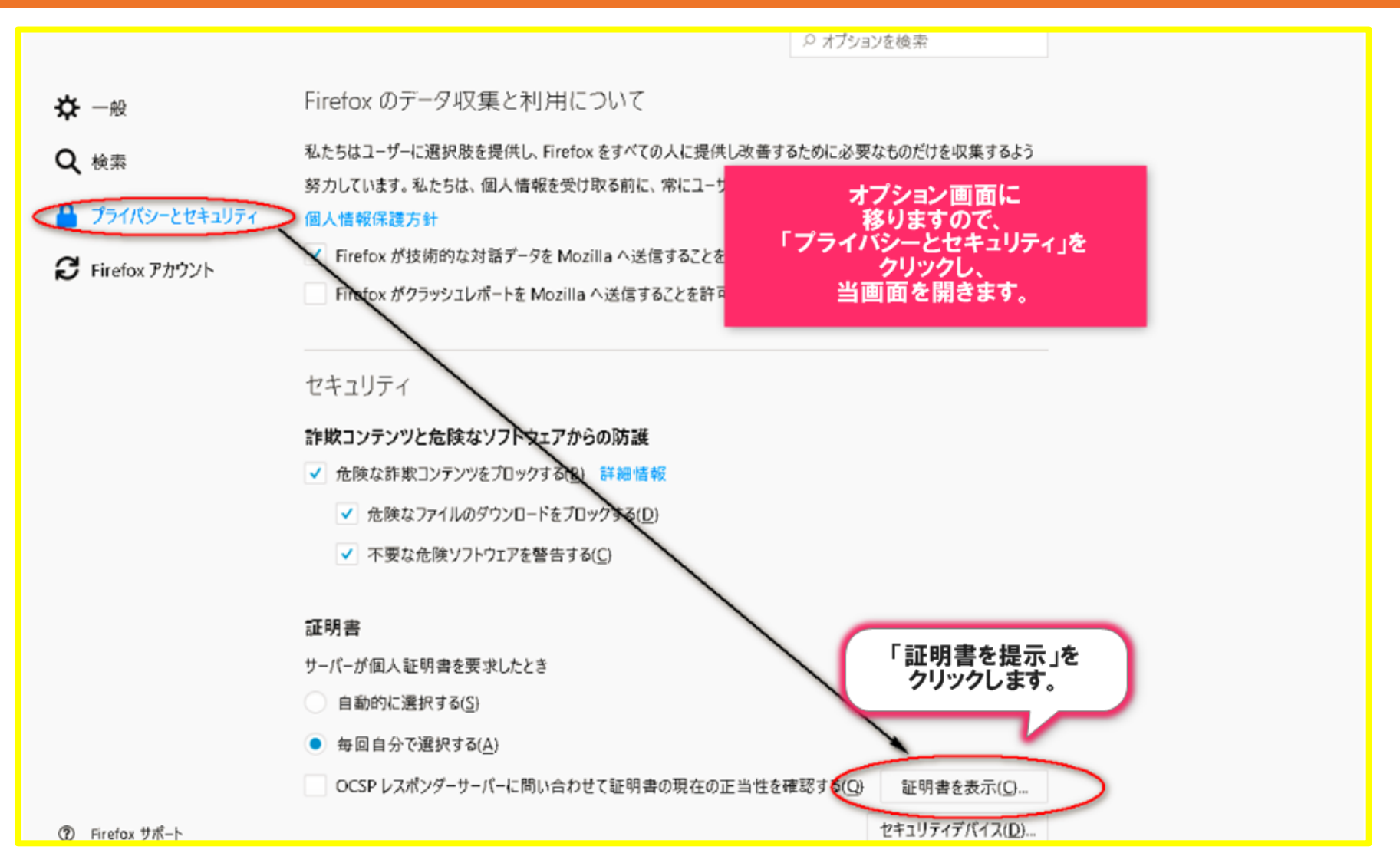

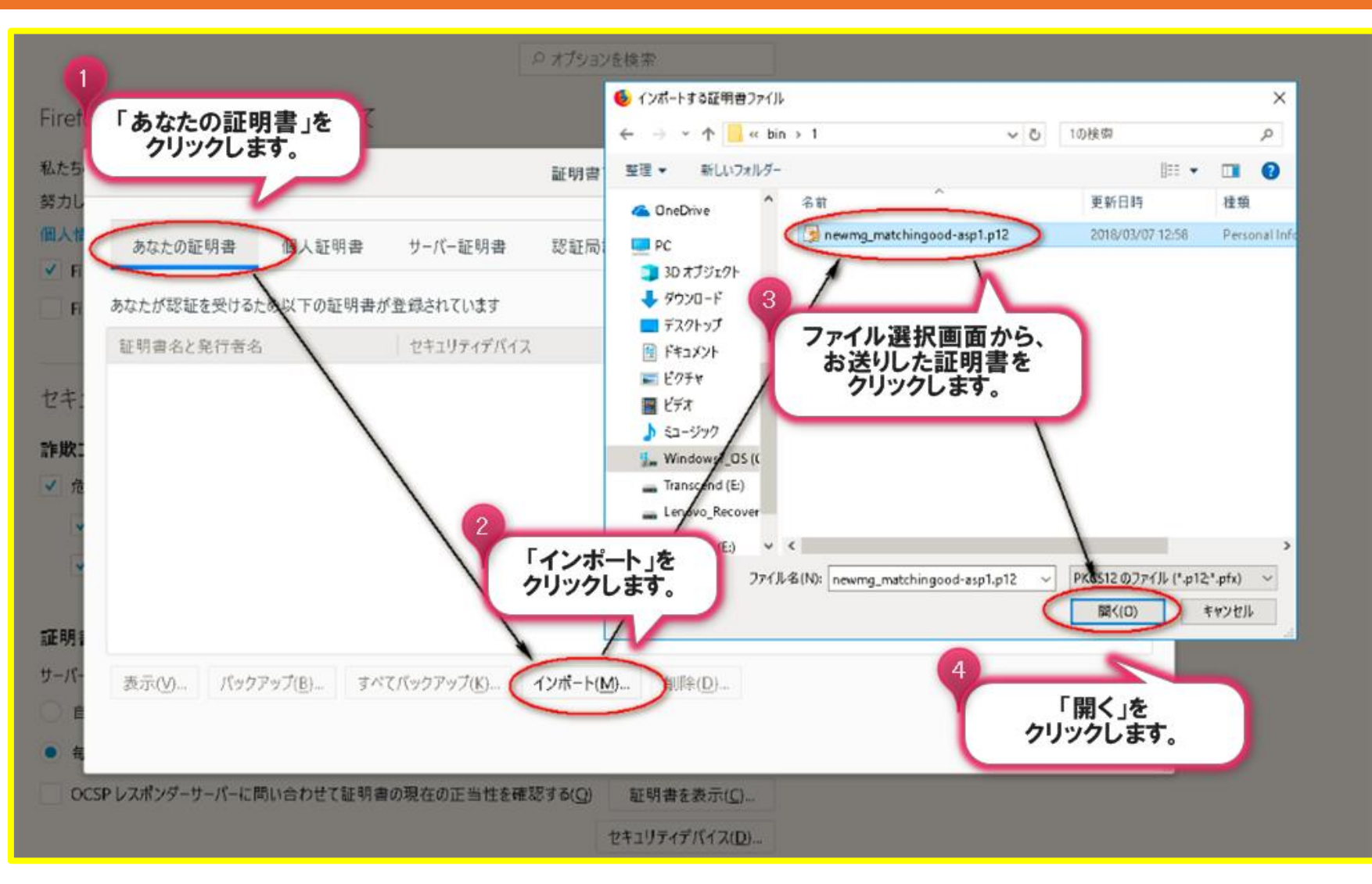

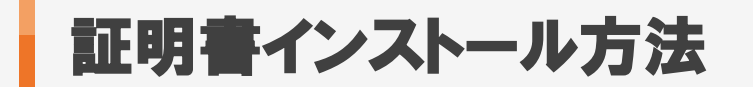

#### 4. FireFoxへのインストール方法

# パスワードを求められますので、別途お送りしているパスワードを入力ます。

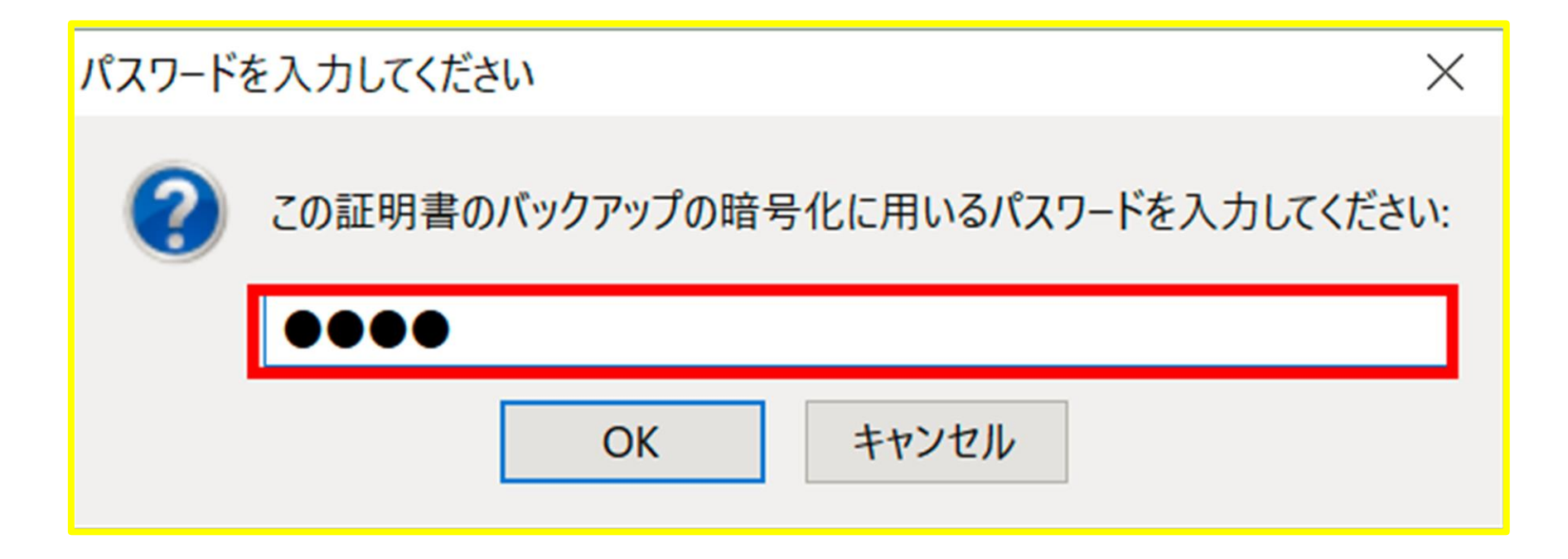

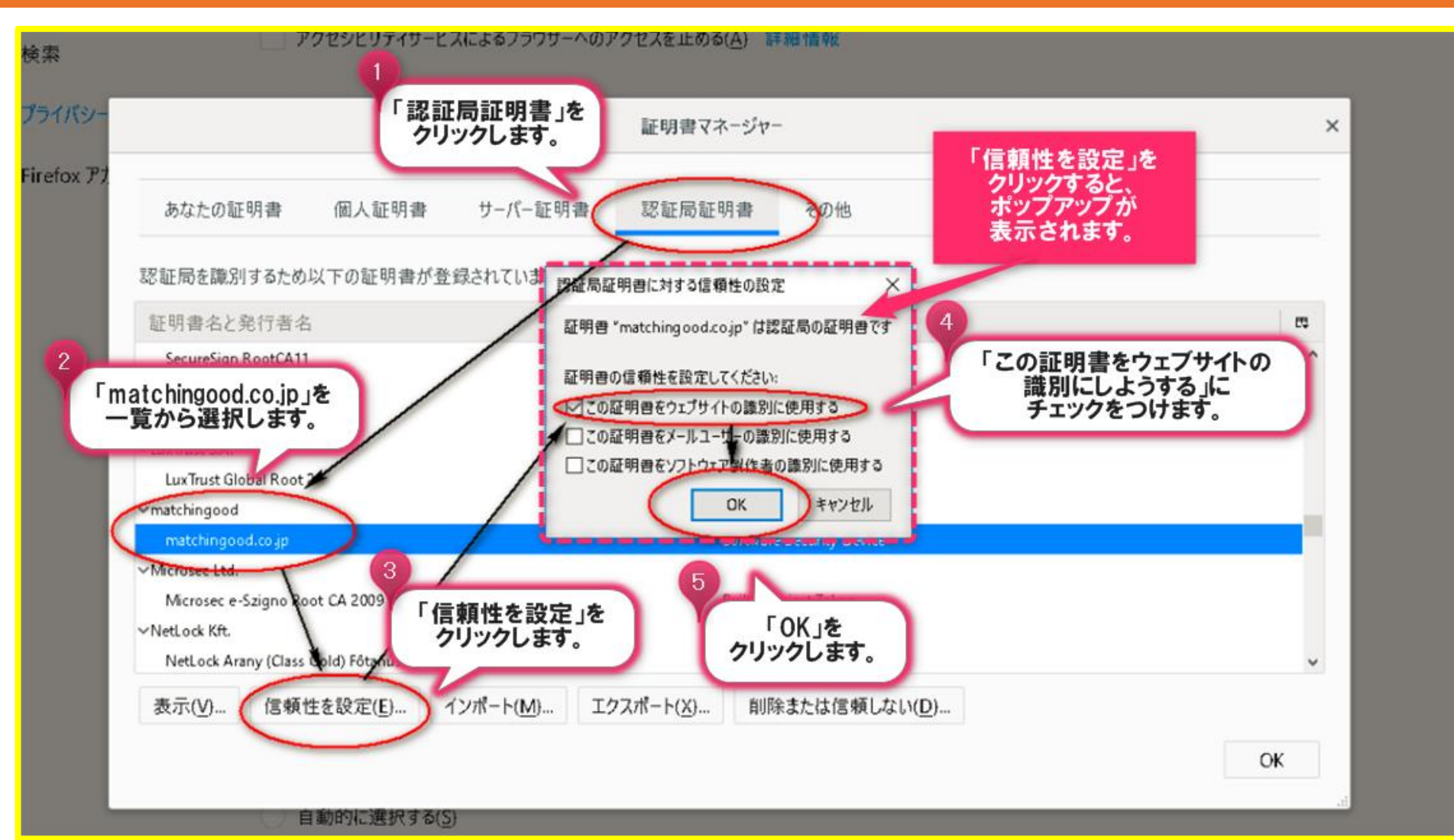

|       |                                                       | -00///// ···/////CACLO | <b>№(<u>∩</u>) атон на тк</b> |                   |     |
|-------|-------------------------------------------------------|------------------------|-------------------------------|-------------------|-----|
| バシー   |                                                       | 証明書マ                   | マネージャー                        |                   | ×   |
| ox Pt |                                                       |                        |                               |                   |     |
|       | あなたの証明書 個人証明書                                         | サーバー証明書 認証局調           | E明書 その他                       |                   |     |
|       | 認証局を識別するため以下の証明書が登録                                   | されています                 |                               |                   |     |
|       | 証明書名と発行者名                                             |                        | セキュリティデバイス                    |                   | 5   |
|       | SecureSign RootCA11                                   |                        | Builtin Object Token          |                   | ^   |
|       | ✓Krajowa Izba Rozliczeniowa S.A.<br>SZAFIR ROOT CA2   | 「認証』<br>matchingoo     | 局証明書」タブに<br>dが追加されたことを        |                   |     |
|       | ∼LuxTrust S.A.                                        | Thatening00<br>確       | 認します。                         |                   |     |
|       | LuxTrust Global Root 2                                |                        | ourian object loken           |                   |     |
|       | ✓matchingood                                          |                        |                               |                   |     |
|       | matchingood.co.jp                                     |                        | Software Security Device      |                   |     |
|       | ∼Microsec Ltd.                                        |                        |                               |                   |     |
|       | Microsec e-Szigno Root CA 2009                        |                        | Builtin Object Token          | For t             |     |
|       | VetLock Kft. NetLock Arany (Class Gold) Fôtanúsítvány |                        | Builtin Object Token          | 「UN」を<br>クリックします。 | ~   |
|       | 表示(V) 信頼性を設定(E) イン                                    | ボート(M) エクスボート(X)       | 削除または信頼しない(D)                 |                   |     |
|       |                                                       | -                      |                               |                   |     |
|       |                                                       |                        |                               |                   | OK  |
|       |                                                       |                        |                               |                   | h., |